## **Accessing Business Objects Reports**

1. From Custom Reports section of Reports module of ServicePoint, select SAP Business Objects

| Custom Reports |                                 |              |                 |
|----------------|---------------------------------|--------------|-----------------|
| ART            | <b>Q</b><br>SAP BusinessObjects | ReportWriter | Rhyr            |
| SSVF Export    |                                 |              | ۸ <u>ــــــ</u> |

2. In Business Objects select BI Inbox or Instances to find recent reports sent to you by JOHS staff.

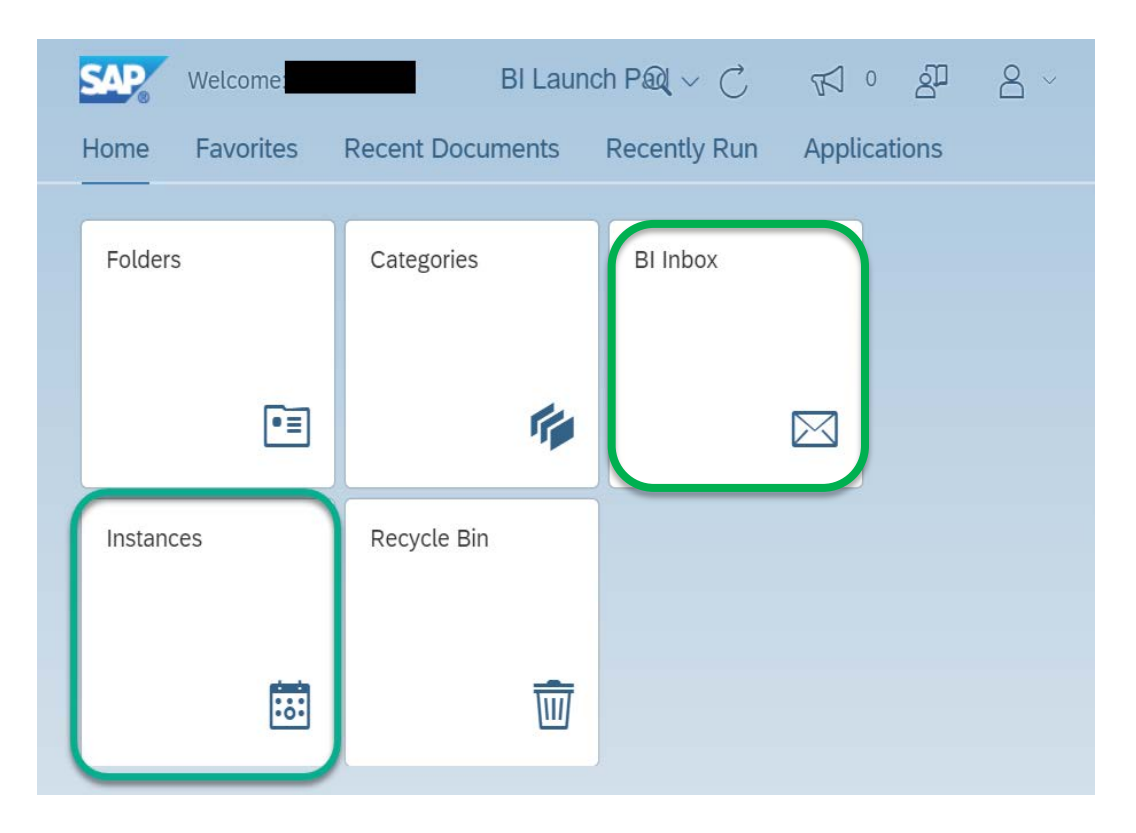

3. You should see the reports that were sent you in Instances, but if they don't appear, make sure "Instance Time" includes the date the report was sent. Click to download. You can also find them in BI Inbox, usually with 'from \_\_\_\_\_ on x/x date' in the title

| Schedule Instances                    |                        |            |                      |  |  |  |  |  |  |
|---------------------------------------|------------------------|------------|----------------------|--|--|--|--|--|--|
| Instance Time:                        | Status:                | Туре:      | Туре:                |  |  |  |  |  |  |
| 23.05.2022 - 24.05.2022               | Select Instance Status | ✓ Select I | Select Document Type |  |  |  |  |  |  |
|                                       |                        |            |                      |  |  |  |  |  |  |
| Instances (3)                         |                        |            |                      |  |  |  |  |  |  |
| Title                                 | Туре                   | Status     | Instance Time 📃 📼    |  |  |  |  |  |  |
| Service DQ from Dane 5/24             | Microsoft Excel        | ✓ Success  | May 24, 2022 8:14 AM |  |  |  |  |  |  |
| Service Monitoring from Dane 5/24     | Microsoft Excel        | ✓ Success  | May 24, 2022 8:10 AM |  |  |  |  |  |  |
| Data Completeness 0260 from Dane 5/24 | Microsoft Excel        | ✓ Success  | May 24, 2022 8:09 AM |  |  |  |  |  |  |
|                                       |                        |            |                      |  |  |  |  |  |  |

4. Alternatively, you can access the reports in the BI Inbox module. Note that reports will only appear here if you select BI Inbox as a destination when running the report. Click the View button to download the report.

| Welcome: BI Launch Pad ~                                                                      |                                                                                                    |                            |                                      |                | Pad $\sim$ |             |                                                                    |
|-----------------------------------------------------------------------------------------------|----------------------------------------------------------------------------------------------------|----------------------------|--------------------------------------|----------------|------------|-------------|--------------------------------------------------------------------|
| Home                                                                                          | Favorites                                                                                                    | Recent Docume              | nts Recently Run                     | Applications   |            |             |                                                                    |
| Folder                                                                                        | s                                                                                                    | Categories                 | BI Inbox                             | Instar         | nces       | Recycle Bin | ŵ                                                                  |
| All                                                                                           | Alerts Docume                                                                                                    | C                          |                                      | Document       | •0•        |             |                                                                    |
| Showing 1 items Data Completeness All shelter May 26, 2022 10:10 AM General Info General Info |                                                                                                    |                            |                                      | 5/26 : 1938016 |            |             | View                                                               |
|                                                                                               | Description :       This report is a HUD CoC APR Data Quality and Completeness monitoring tool for the upcoming 2015 version of the HUD Coc provides information about both missing data (Data Completeness) and accuracy (Data Quality). Prompts allow the user to sp are range and to select the providers) on which to base the report. The report includes a detail section to assist users in finding data entry omissions. ws.01122021. updated for Emily removing default PG         Created On :       May 26, 2022 11:32 AM |                            |                                      |                |            |             | e HUD CoC APR. I<br>e user to specify a c<br>ers in finding and fi |
|                                                                                               |                                                                                                    | Document Type :<br>Owner : | Microsoft Excel portland_live:abrown |                |            |             |                                                                    |
|                                                                                               |                                                                                                    | Keyword :                  | None                                 |                |            |             |                                                                    |